マナバでの出欠管理のやりかたには大きく2通りあります

[1] マナバ上で出欠管理する方法

[2] 専用スマホアプリのレスポン(respon)で出欠管理する方法

初回の授業では学生のスマホにアプリ (respon) がインストールされていないので、[1]のやり方を推奨します。 2回目の授業までに別途配布した資料により、アプリ(respon)のインストールを済ませておくよう指示すると良 いでしょう。

[1] マナバ上で出欠管理する方法

準備するものは教員はカードの発行とインターネットに接続できる機器(PC、タブレット、スマホ)です。 学生はマナバのログインに必要な鹿児島大学 ID とスマホです。

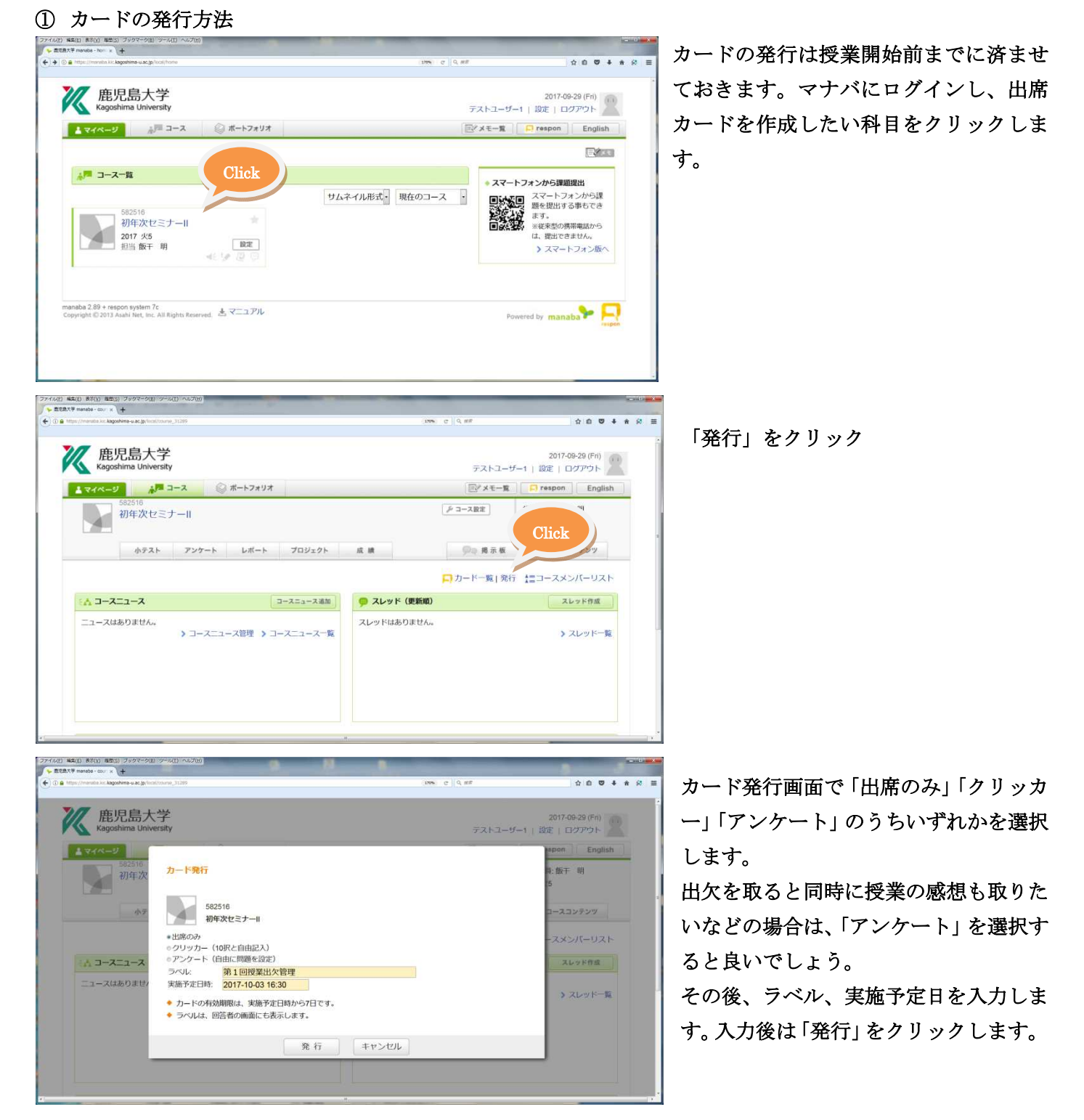

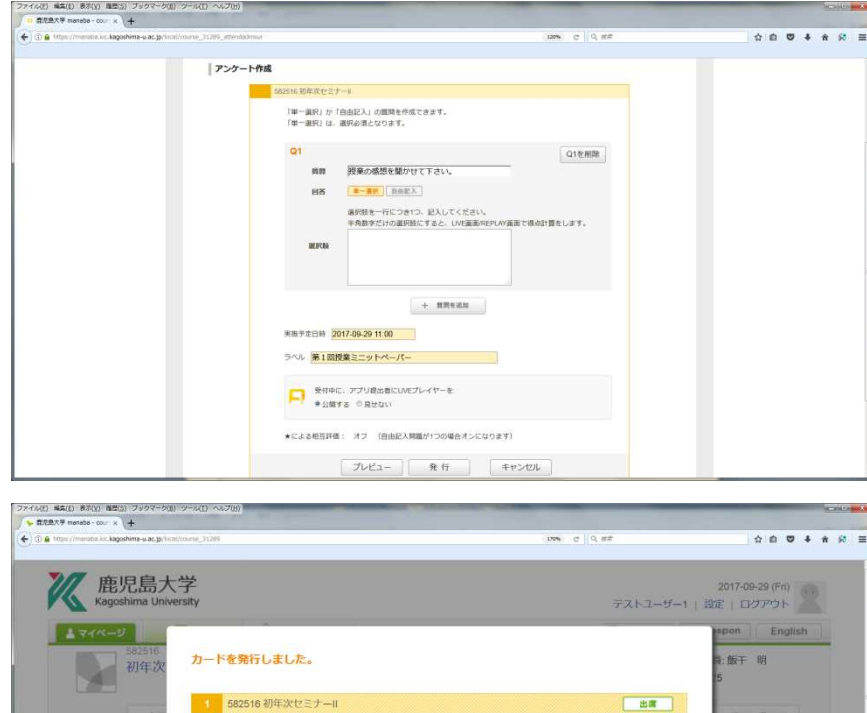

752 002 867

9桁の数字は受付番号です。 回答者に案内してください。
 受付番号を入力することで、ごのカードのフォームを開くことができます。

このカードの情報を自分にメール送信して閉じる 閉じる

「アンケート」設定した場合は、質問内 容を設定します。 プレビューで学生のスマホに表示され るイメージを見ることができます。 よければ「発行」をクリックします。

9桁の番号を控えて、教室に向かいます。 マナバのプロフィール設定で、よく使う メールアドレスを登録しておくと、発行 した番号を登録済みのメールアドレス 宛に送信してくれるので便利です。

カードを発行したらカード一覧に発行 状況が記録されます。 この画面は後ほど使います。

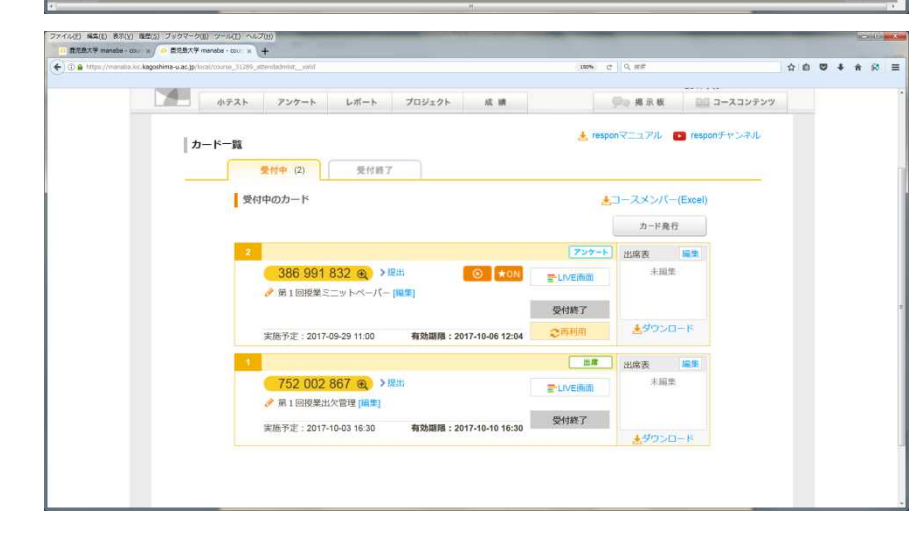

スレッド作成

きていいと一覧

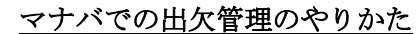

#### ② 学生側の操作

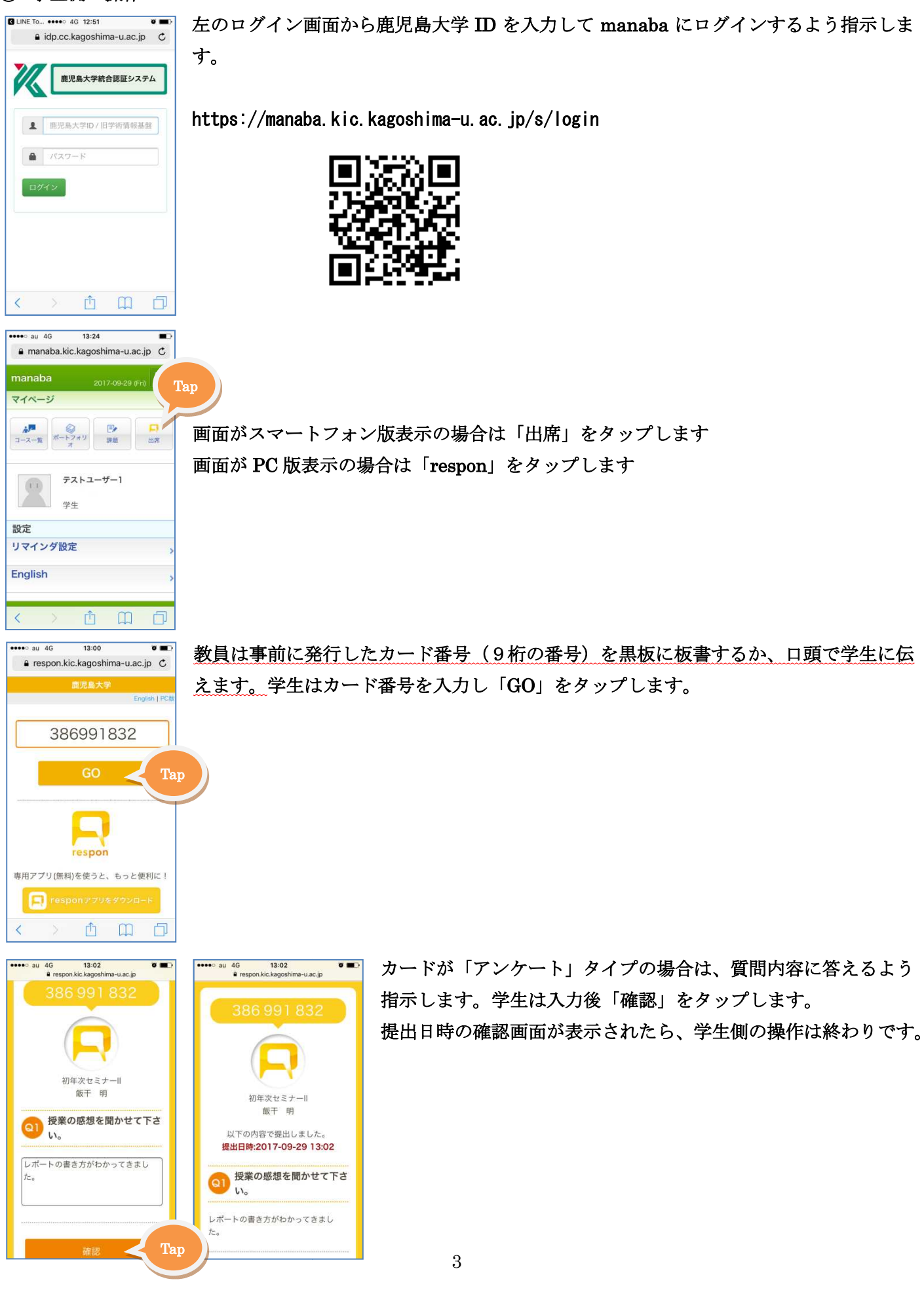

# ③ 学生側のカード提出後の教員側の操作

| ファイル(E) 編集(E) 表示(E) 閲想(2) ブックマーク(E)<br>業 意志意大学manabo)装置 × ○ 意志意大学manabo)装置 × ○ 意志意大学manabo)装置 × ○ 意志意大学manabo)装置 × ○ 意志意大学manabo)装置 × ○ 意志意大学manabo) 装置 × ○ 意志意大学manabo) 装置 × ○ 意志意大学manabo) × ○ 意志意大学manabo) × ○ 意志意大学manabo) × ○ ○ ○ ○ ○ ○ ○ ○ ○ ○ ○ ○ ○ ○ ○ ○ ○ ○                                                                                                    | ンール(1) ヘルブ(3)<br>def-courx (第1日後期にた想味 x 第1日後期にニットペーパーx 十                                                                                                    |                                                                                                    |                                                                                                    |
|----------------------------------------------------------------------------------------------------|----------------------------------------------------------------------------------------------------|----------------------------------------------------------------------------------------------------|----------------------------------------------------------------------------------------------------|
| 😧 🛈 🖨 https://manaba.ko.kagoshima-u.ac.jp/kcal/                                                                                                    | xurne_31295_stterntadmidtstörd                                                                                                    | (160%) C Q HE                                                                                                    | ☆☆♥★☆☆ ≡                                                                                                    |
| 1 tr=K=1                                                                                                    | 50                                                                                                    | 🛓 responマニュアル 🕒 responチ                                                                                                    | ヤンネル                                                                                                    |
| 10-1-1                                                                                                    | ette (2) 多付路7                                                                                                    |                                                                                                    |                                                                                                    |
|                                                                                                    | XIII XIIII                                                                                                    |                                                                                                    |                                                                                                    |
|                                                                                                    | 受付中のカード                                                                                                    |                                                                                                    |                                                                                                    |
|                                                                                                    |                                                                                                    | Click                                                                                                    |                                                                                                    |
|                                                                                                    | 2<br>296 001 822 @ NRH                                                                                                    | 7                                                                                                    |                                                                                                    |
|                                                                                                    | ✓ (動作テスト)第1回授業ミニットペーパー [編集]                                                                                                    | E-L(VE)删的                                                                                                    |                                                                                                    |
|                                                                                                    |                                                                                                    | 受付終了                                                                                                    |                                                                                                    |
|                                                                                                    | 実施予定: 2017-09-29 11:00 <b>有効期限: 2017-10-06 12:04</b>                                                                                                    | 2再利用 ネタリンロート                                                                                                    |                                                                                                    |
|                                                                                                    | 1                                                                                                    | 28                                                                                                    |                                                                                                    |
|                                                                                                    | 752 002 867 ● >提出 / 動作テスト)第1回授業出次管理[編集]                                                                                                    | Elvemm Click                                                                                                    |                                                                                                    |
|                                                                                                    | 李施予正: 2017-10-03 16:30 有効期限: 2017-10-10 16:30                                                                                                    | 受付終了                                                                                                    |                                                                                                    |
|                                                                                                    |                                                                                                    | <u>*</u> ダウンロード                                                                                                    |                                                                                                    |
|                                                                                                    |                                                                                                    |                                                                                                    |                                                                                                    |
|                                                                                                    |                                                                                                    |                                                                                                    |                                                                                                    |
|                                                                                                    |                                                                                                    |                                                                                                    |                                                                                                    |
| ファイル(1) 編集(1) 表示(1) 通信(3) ブックマーク(3)<br>※ 意志意大手rnanaba(前用 × ○ 直定意大手 mark                                                                                                    | 2~ん(1) へんブ(1))<br>dos-cou x ( (動作ケスト)第1日発展に、x ( 第1日接触出火管塔 x 第1日接触に二ット                                                                                                    | s-ut- x − <b>+</b>                                                                                                    |                                                                                                    |
| 🔶 🛈 🖨 https://manuba.kor.kagoshima-u.ac.jp/kical/                                                                                                    | ourse_31295_steendadm_76_readictat                                                                                                    | 150% C Q 812                                                                                                    | ☆ û ♥ ♣ ☆ ≋ Ξ                                                                                                    |
| a auto                                                                                                    |                                                                                                    |                                                                                                    | 1                                                                                                    |
| 10山来称10                                                                                                    | 386 991 832                                                                                                    |                                                                                                    |                                                                                                    |
| 定山自蚁 1名                                                                                                    | 初年次セミナー                                                                                                    |                                                                                                    |                                                                                                    |
| Q1. 授業の感想                                                                                                    | [動作テスト]第1回授業ミニットペーパー                                                                                                    |                                                                                                    |                                                                                                    |
|                                                                                                    |                                                                                                    | 5                                                                                                    |                                                                                                    |
|                                                                                                    | し 投来の際語を向かせて下さい。 医示する 表示しな                                                                                                    |                                                                                                    | -                                                                                                    |
|                                                                                                    | ※コメントをクリックすると、その人の回答が一覧できます。                                                                                                    |                                                                                                    |                                                                                                    |
|                                                                                                    | 1 レポートの書き方がわかってきました。                                                                                                    |                                                                                                    |                                                                                                    |
|                                                                                                    |                                                                                                    |                                                                                                    |                                                                                                    |
|                                                                                                    |                                                                                                    |                                                                                                    |                                                                                                    |
|                                                                                                    |                                                                                                    |                                                                                                    | u .                                                                                                    |
|                                                                                                    |                                                                                                    |                                                                                                    |                                                                                                    |
|                                                                                                    |                                                                                                    |                                                                                                    |                                                                                                    |
|                                                                                                    |                                                                                                    |                                                                                                    |                                                                                                    |
|                                                                                                    |                                                                                                    |                                                                                                    |                                                                                                    |
| respon                                                                                                    |                                                                                                    |                                                                                                    |                                                                                                    |
| respon                                                                                                    |                                                                                                    |                                                                                                    |                                                                                                    |
| 77-14(1) 編(1) 8月(1) 8月(1) 81(1) 81(                                                                                                    | ም።ለይ) ^«ራታው]                                                                                                    |                                                                                                    |                                                                                                    |
| アイバル(2) 年長(1) 赤字(2) 信告(2) フタグマーク(2) ()           () 永京忠大学mandeole(第一本) () 京忠九学mandeole(第一本) ()           () ① (1) () () () () () () () () () () () () ()                                                                                                    | 27-2(1) ^1/2(0)<br>de con x ∫ [#972333155821:x]: #125821595<br>oury_11259_contain_%_endotr                                                                                                    | tevt-x   <b>∔</b><br>.une: c   0, m≠                                                                                                    |                                                                                                    |
| 274400         #48(0)         85(0)         2997-000           X         RESCRIPTION         RESCRIPTION         RESCRIPTION           X         RESCRIPTION         RESCRIPTION         RESCRIPTION                                                                                                    | 27-201) ^0.2010)<br>27-2011 ^0.2011<br>28-201-2011 x (2 #105921) x (2 #105921) x (2 #105921) x<br>21-2012 x (2014) x (1 = 0.001)                                                                                                    | turi:x   <b>∳</b>                                                                                                    |                                                                                                    |
|                                                                                                    | 7%20) ^^.200)<br>de coo x ( ) [1007317911508517 x ) : 第1518981508 x : : 第15188525 y -<br>norme 31207.emendate, 71, excenter<br>1 582516 初年次セミナーII                                                                                                    | 1-v/-> ↓↓<br>□xx=: e ] Q, #2<br>2017 X5 服務者: 35<br>肝干 明                                                                                                    | ्राय<br>देवे <b>छ + के</b> सि झ                                                                                                    |
| 274400         REQ. BEIGI (7697-000)           X REAL From the Company of the Company of the Compa                                                                                                    | 27-020 へん700)<br>6e coo x ( 100772579813558521 x ) : 813558825325<br>norug 1255 .ethology 71 coology<br>5582516 初年次セミナーII<br>7522 002 867                                                                                                    | tur)-s 수<br>(Name: e 이 이, 비위<br>2017 25 原母者 35<br>原子 明<br>東村帝 第41第7                                                                                                    |                                                                                                    |
| 274400         REQ. BEIO: BEIO: 17597-000           X REAL From Ref. *         REAL From Ref. *           @         @ frage/remains of Regularity and generality                                                                                                    | 9-201 xx200)<br>6e coo x ( ) [1007X/981308821 x ): R108882107<br>x : R108882207<br>x : R108882207<br>x : R10888207<br>x : R10888207<br>x : R10888207<br>x : R10888207<br>x : R10888207<br>x : R10888207<br>x : R10888207<br>x : R10888207<br>x : R10888207<br>x : R10888207<br>x : R10888207<br>x : R10888207<br>x : R10888207<br>x : R10888207<br>x : R10888207<br>x : R1088207<br>x : R1088207<br>x : R108807<br>x : R108807<br>x : R1                                                                                                    | tujis ↓<br>(une e 0, er<br>2017 25 (Birka) 35<br>(Birka)<br>(Birka)<br>(Birka)                                                                                                    |                                                                                                    |
| respon     ///     ///     ///     ///     ///     ///     ///     ///     ///     ///     ///     ///     ///     ///     ///     ///     ///     ///     ///     ///     ///     ///     ///     ///     ///     ///     ///     ///     ///     ///     ///     ///     ///     ///     ///     ///     ///     ///     ///     ///     ///     ///     ///     ///     ///     ///     ///     ///     ///     ///     ///     ///     ///     ///     ///     ///     ///     ///     ///     ///     ///     ///     ///     ///     ///     ///     ///     ///     ///     ///     ///     ///     ///     ///     ///     ///     ///     ///     ///     ///     ///     ///     ///     ///     ///     ///     ///     ///     ///     ///     ///     ///     ///     ///     ///     ///     ///     ///     ///     ///     ///     ///     ///     ///     ///     ///     ///     ///     ///     ///     ///     ///     ///     ///     ///     ///     ///     ///     ///     ///     ///     ///     ///     ///     ///     ///     ///     ///     ///     ///     ///     ///     ///     ///     ///     ///     ///     ///     ///     ///     ///     ///     ///     ///     ///     ///     ///     ///     ///     ///     ///     ///     ///     ///     ///     ///     ///     ///     ///     ///     ///     ///     ///     ///     ///     ///     ///     ///     ///     ///     ///     ///     ///     ///     ///     ///     ///     ///     ///     ///     ///     ///     ///     ///     ///     ///     ///     ///     ///     ///     ///     ///     ///     ///     ///     ///     ///     ///     ///     ///     ///     ///     ///     ///     ///     ///     ///     ///     ///     ///     ///     ///     ///     ///     ///     ///     ///     ///     ///     ///     ///     ///     ///     ///     ///     ///     ///     ///     ///     ///     ///     ///     ///     ///     ///     ///     ///     ///     ///     ///     ///     ///     ///     ///     ////     /////     /////     ////     ////     ///     ///     ///     ///                                                                                                    | 29-201 %4200)<br>Re coo x ( 1 1009-XF381308851 x ) : 第188885287<br>Arrow 1299 (Workson, 7) control<br>5622516 初年次セミナーII<br>752 002 867<br>提出者 1 名 (Euterman                                                                                                    | tujis ↓<br>(une e   0, er<br>0017 %5 Bit#8 35<br>Bit# Bit#7<br>(*) gst#                                                                                                    |                                                                                                    |
| PERSON                                                                                                    | 9-20) ペル200)<br>Re coo x ( 1 1007-X-39 120842: *) : 和108842: *) : 和108842: *)<br>Re coo x ( 1 1007-X-39 120842: *) : 和108842: *)<br>1 562516 初年次セミナーII<br>752 002 867<br>提出者 1 名 医出版報題<br>40                                                                                                    | tujis ↓<br>(anc. c) 0, er<br>017 %5 8498 35<br>107 %5 8498 35<br>107 859 1187<br>0 8899                                                                                                    | 0.0 0 4 8 5<br>0.0 0 4 8 5                                                                                                    |
| PERSON                                                                                                    | (1) へいの)<br>(4) COUNTY (1) COUNTY (1) (1) COUNTY (1) (1) COUNTY (1) COUNTY                                                                                                    | tuji s ↓<br>(ane: c   0, er:<br>2017 次5 周時者: 35<br>原子前<br>使行中 東日田子<br>(*) 家田子                                                                                                    |                                                                                                    |
| PERSON                                                                                                    | (1) へいびの)<br>(1) (1) (1) (1) (1) (1) (1) (1) (1) (1)                                                                                                    | tuji s ↓<br>(anc. c) 0, er<br>2017 %5 இல்த 35<br>இர்ச்<br>இர்ச்<br>ரிஜ்தர்                                                                                                    |                                                                                                    |
| PERFORMANCE IN THE STATE OF THE STATE OF THE STATE O                                                                                                    | ****(1 ^**20)<br>#* #**********************************                                                                                                    | tufrs ↓<br>(unc: c) 0, es<br>2017 x5 8898 35<br>8990 €1987<br>(************************************                                                                                                    |                                                                                                    |
| PERIOD     PERIOD                                                                                                    | ****30 ^^2010<br>ex cu (1) (107237) 1155521********************************                                                                                                    | eul: () () () () () () () () () () () () ()                                                                                                    | COLL<br>COLL<br>COLL<br>COLL<br>COLL<br>COLL<br>COLL<br>COLL                                                                                                    |
| PERCANANA AND AND AND AND AND AND AND AND AN                                                                                                    | ****30 ^ 0.700)<br>ex co                                                                                                    | turi: () () () () () () () () () () () () ()                                                                                                    | COMM<br>COMM<br>COMM<br>COMM<br>COMM<br>COMM<br>COMM<br>COMM                                                                                                    |
| PERCANANA AND AND AND AND AND AND AND AND AN                                                                                                    | ****32 ^ 13 1973 ************************************                                                                                                    | turi: () 4<br>2017 X5 服務者: 35<br>第三 明<br>原行中 原料度了<br>⑦ 度6者                                                                                                    | COURCE<br>COURCE<br>C                                                                                                    |
| PERFORMANCE IN CONTRACT OF CONTRACT OF CONTRACT O                                                                                                    | ****20 ^ 0.720 )<br>ex co                                                                                                    | turi: () 4<br>2017 X5 服務者 35<br>第三 明<br>原行中 第18第7<br>⑦度結合                                                                                                    | COULT<br>COULT<br>COULT |
| Prespon     Prespon     P                                                                                                    | ************************************                                                                                                    | turi: () 4<br>2017 X5 単称者: 35<br>第三 第<br>単行中 単和第7<br>⑦ 露島中                                                                                                    | COULT<br>COULT<br>COULT |
| Prespon                                                                                                    | 2013年19月1日 - 1995年19月1日 - 19月1日 - 19月11日 - 19月1111 - 19月11 - 19月11 - 19月11 - 19月11 -                                                                                                    | turi =   4<br>2017 X5 888 3-3<br>RT 8<br>1019 € 8482<br>0 868                                                                                                    | COURCE<br>COURCE<br>C                                                                                                    |
| 274600         BED BED FROM BED 17979-901           X         822547881           X         822547881 <tr< th=""><td>Production       1       0       0       0       0       0       0       0       0       0       0       0       0       0       0       0       0       0       0       0       0       0       0       0       0       0       0       0       0       0       0       0       0       0       0       0       0       0       0       0       0       0       0       0       0       0       0       0       0       0       0       0       0       0       0       0       0       0       0       0       0       0       0       0       0       0       0       0       0       0       0       0       0       0       0       0       0       0       0       0       0       0       0       0       0       0       0       0       0       0       0       0       0       0       0       0       0       0       0       0       0       0       0       0       0       0       0       0       0       0       0       0       0       0       0       0       0       <t< td=""><td>€vi: +<br/>2017 x5 1848 3 5<br/>ΠΤ- Π<br/>(1) 18487<br/>(1) 18487<br/>(1) 1847</td><td></td></t<></td></tr<> | Production       1       0       0       0       0       0       0       0       0       0       0       0       0       0       0       0       0       0       0       0       0       0       0       0       0       0       0       0       0       0       0       0       0       0       0       0       0       0       0       0       0       0       0       0       0       0       0       0       0       0       0       0       0       0       0       0       0       0       0       0       0       0       0       0       0       0       0       0       0       0       0       0       0       0       0       0       0       0       0       0       0       0       0       0       0       0       0       0       0       0       0       0       0       0       0       0       0       0       0       0       0       0       0       0       0       0       0       0       0       0       0       0       0       0       0       0       0 <t< td=""><td>€vi: +<br/>2017 x5 1848 3 5<br/>ΠΤ- Π<br/>(1) 18487<br/>(1) 18487<br/>(1) 1847</td><td></td></t<> | €vi: +<br>2017 x5 1848 3 5<br>ΠΤ- Π<br>(1) 18487<br>(1) 18487<br>(1) 1847                                                                                   |                                                                                                    |
| 274600         BEID         774700           2810         BEID         7800         BEID           2810         BEID         1000         BEID           2810         BEID         1000         BEID           2810         BEID         1000         BEID                                                                                                    | Production<br>Production (1997) # 1000001 (1997) # 1000001 (1997)<br>Production (1997) # 1000001 (1997) (1997) (1997                                                                                                    | Curis   ↓<br>2017 765   現時者: 35<br>第干: 明<br>使日中   東日中   東日田 7                                                                                                    |                                                                                                    |
| 774602         #4(1)         #5(0)         #5(3)         79797-001           2         #252.47         #252.47         #252.47           ©         II         III         100.00                                                                                                    | Production       ####################################                                                                                                    | €vi:   +<br>2017 γ.5 1848 3-3<br>ΠΤ- Π<br>(1) 1858                                                                                                    |                                                                                                    |
| 774602         #4(1)         #5(0)         #5(3)         79797-001           2         #52574602         #5(3)         #5(3)         79797-001           2         #52574602         #5(3)         #5(3)         79797-001           2         #52574602         #5(3)         #5(3)         79797-001           2         #52574602         #5(3)         #5(3)         79797-001           2         #52574602         #5(3)         #5(3)         79797-001           2         #52574602         #5(3)         #5(3)         79797-001           2         #52574602         #5(3)         #5(3)         79797-001           2         #52574602         #5(3)         #5(3)         79797-001           2         #525747602         #5(3)         #5(3)         #5(3)         #5(3)                                                                                                    | Prod / 1200<br>The Control (1) (1) (1) (1) (1) (1) (1) (1) (1) (1)                                                                                                    | Счі к   4<br>Зам. С   Q, н7<br>————————————————————————————————————                                                                                                    |                                                                                                    |
| 774602         #410         #500         #500         79797-010           1         1         1         1         1         1         1         1         1         1         1         1         1         1         1         1         1         1         1         1         1         1         1         1         1         1         1         1         1         1         1         1         1         1         1         1         1         1         1         1         1         1         1         1         1         1         1         1         1         1         1         1         1         1         1         1         1         1         1         1         1         1         1         1         1         1         1         1         1         1         1         1         1         1         1         1         1         1         1         1         1         1         1         1         1         1         1         1         1         1         1         1         1         1         1         1         1         1         1         1                                                                                                    | Prod / 1200<br>Prod / 1200 / 1200 / 1                                                                                                    | Curi c   4<br>2017 x5 1848 35<br>1877 18<br>1979 19187<br>10 1858<br>10 1858<br>10 18558<br>10 18558<br>10 1 |                                                                                                    |
| 77***********************************                                                                                                    | Production<br>Record (1) (1) (1) (1) (1) (1) (1) (1) (1) (1)                                                                                                    | Control (0, πε)       (200) C (0, πε)       (207) 755       (207) 755       (207) 755       (207) 755       (207) 755       (207) 755       (207) 755       (207) 755       (207) 755       (207) 755       (207) 755       (207) 755       (207) 755       (207) 755       (207) 755       (207) 755       (207) 755       (207) 755       (207) 755       (207) 755       (207) 755       (207) 755       (207) 755       (207) 755       (207) 755                                                                                                    | • • • • • • • • • • • • • • • • • • •                                                                                                    |
| 774600         SELD         RED         RED                                                                                                    | P222 142/20<br>Re co () () () () () () () () () () () () ()                                                                                                    | Const C   Q, m <sup>2</sup> (200) C   Q, m <sup>2</sup> (207) 755         (207) 755         (207) 755         (207) 755         (207) 755         (207) 755         (207) 755         (207) 755         (207) 755         (207) 755         (207) 755         (207) 755         (207) 755         (207) 755         (207) 755         (207) 755         (207) 755         (207) 755         (207) 755         (207) 755         (207) 755         (207) 755         (207) 755         (207) 755         (207) 755         (207) 755         (207) 755         (207) 755         (207) 755         (207) 755         (207) 755         (207) 755         (207) 755         (207) 755         (207) 755         (207) 755         (207) 755         (207) 755         (207) 755         (207) 755         (207) 755         (207) 755         (207) 755         (207) 755                                                                                                            | 2000<br>200<br>200<br>200<br>200<br>200<br>200<br>200                                                                                                    |
| 77-6601         BELD         BELD                                                                                                    | P2201-142/00<br>Reconf (1) (1) (1) (1) (1) (1) (1) (1) (1) (1)                                                                                                    | Cursi d' Q are          QUIT 75       2017 75         RTF R       2017 75         RTF R       2017 75         RTF R       2017 75         RTF R       2017 75         RTF R       2017 75         RTF R       2017 75         RTF R       2017 75         REPORT       2017 75         REPORT       2017 75         REPORT       2017 75         REPORT       2017 75         REPORT       2017 75         REPORT       2017 75                                                                                                    | 2000<br>200<br>200<br>200<br>200<br>200<br>200<br>200                                                                                                    |
| 774601         BELD         BELD         <                                                                                                    | P222) 102(20)<br>Re co () () () () () () () () () () () () ()                                                                                                    | <pre></pre>                                                                                                    | \$\$\$\$\$\$\$\$\$<br>\$\$\$\$\$\$<br>\$\$\$\$\$\$\$\$\$<br>\$\$\$\$\$\$\$\$\$\$                                                                                                    |
| 27************************************                                                                                                    | P2201-142/00<br>Par co () (P22)-3-312522: () 212582: () 212582: ()                                                                                                    | Const C Q are                                                                                                    |                                                                                                    |
|                                                                                                    | P2221 142/20<br>Record (1927) (1927) (1928) (1928) (1928) (1927) (1928) (1928) (1927) (1928) (1927) (1927) (1928) (1927) (1927)                                                                                                    | Constant of Q = 10                                                                                                    |                                                                                                    |
| 274400         HELD         REAL         REAL                                                                                                    | Production       ● 100-020 (0.000)         1       582516 初年次セミナーII         752 002 867       ●         1       582516 初年次セミナーII         0       ●         10       ●         10       ●         10       ●         10       ●         10       ●         10       ●         10       ●         10       ●         10       ●         10       ●         10       ●         10       ●         10       ●         10       ●         10       ●         10       ●         10       ●         10       ●         10       ●         11       ●         12       ●         13       ●         14       ●         15       ●         15       ●         15       ●         15       ●         15       ●         15       ●         15       ●         15       ●         16                                                                                                    | Curs. C Q are                                                                                                    |                                                                                                    |
| 277600         4620         8700         8200         79797-900           ▲         2.2.2.7.900         8200         9207-900           ▲         2.2.2.7.900         8200         9207-900           ▲         2.2.2.7.900         8200         9207-900           ▼         2.2.2.7.900         8200         7407-900           ▼         2.2.2.7.900         8200         7407-900           ▼         2.2.2.7.900         8200         7407-900           ▼         2.2.2.7.900         8200         7407-900           ▼         2.2.2.7.900         8200         7407-900           ▼         2.2.2.7.900         8200         7407-900           ▼         1.9.9.900         8200         7407-900           ▼         1.9.9.900         8200         7407-900           ▼         1.9.9.900         8200         7407-900           ▼         1.9.9.900         8200         7407-900           ▼         1.9.9.900         8200         7407-900           ▼         1.9.9.900         9200         9207-900           ▼         1.9.9.900         9200         9207-900           ▼         1.9.9.900         9200                                                                                                    | Production       ● 100-023       ● 100-023       ● 100-023         1       5022516       初年次セミナーII       752       002       867         1       5022516       初年次セミナーII       752       002       867         1       502516       初年次セミナーII       752       00-23         10       50                                                                                                    | Constant                                                                                                    |                                                                                                    |
| 277602         8420         8700         8221         770702           ● □ ■ Trainformation         822         8230         8200         8227         8200           ● □ ■ Trainformation         823         8200         8200         8200         8200         8200         8200         8200         8200         8200         8200         8200         8200         8200         8200         8200         8200         8200         8200         8200         8200         8200         8200         8200         8200         8200         8200         8200         8200         8200         8200         8200         8200         8200         8200         8200         8200         8200         8200         8200         8200         8200         8200         8200         8200         8200         8200         8200         8200         8200         8200         8200         8200         8200         8200         8200         8200         8200         8200         8200         8200         8200         8200         8200         8200         8200         8200         8200         8200         8200         8200         8200         8200         8200         8200         8200         8200                                                                                                    | Production     Product Notice     Product Notice     Product No                                                                                                    |                                                                                                    |                                                                                                    |
| 27/602       45.0       85.0       92.9       92.9       92.9       92.9       92.9       92.9       92.9       92.9       92.9       92.9       92.9       92.9       92.9       92.9       92.9       92.9       92.9       92.9       92.9       92.9       92.9       92.9       92.9       92.9       92.9       92.9       92.9       92.9       92.9       92.9       92.9       92.9       92.9       92.9       92.9       92.9       92.9       92.9       92.9       92.9       92.9       92.9       92.9       92.9       92.9       92.9       92.9       92.9       92.9       92.9       92.9       92.9       92.9       92.9       92.9       92.9       92.9       92.9       92.9       92.9       92.9       92.9       92.9       92.9       92.9       92.9       92.9       92.9       92.9       92.9       92.9       92.9       92.9       92.9       92.9       92.9       92.9       92.9       92.9       92.9       92.9       92.9       92.9       92.9       92.9       92.9       92.9       92.9       92.9       92.9       92.9       92.9       92.9       92.9       92.9       92.9       92.9       92.9                                                                                                    | Product August       ● 1000000000000000000000000000000000000                                                                                                    |                                                                                                    |                                                                                                    |
| 27/602       45.0       85.0       92.9       92.9       92.9       92.9       92.9       92.9       92.9       92.9       92.9       92.9       92.9       92.9       92.9       92.9       92.9       92.9       92.9       92.9       92.9       92.9       92.9       92.9       92.9       92.9       92.9       92.9       92.9       92.9       92.9       92.9       92.9       92.9       92.9       92.9       92.9       92.9       92.9       92.9       92.9       92.9       92.9       92.9       92.9       92.9       92.9       92.9       92.9       92.9       92.9       92.9       92.9       92.9       92.9       92.9       92.9       92.9       92.9       92.9       92.9       92.9       92.9       92.9       92.9       92.9       92.9       92.9       92.9       92.9       92.9       92.9       92.9       92.9       92.9       92.9       92.9       92.9       92.9       92.9       92.9       92.9       92.9       92.9       92.9       92.9       92.9       92.9       92.9       92.9       92.9       92.9       92.9       92.9       92.9       92.9       92.9       92.9       92.9       92.9                                                                                                    | Production       ● 1000000000000000000000000000000000000                                                                                                    |                                                                                                    |                                                                                                    |
| 2776001       8430       87001       82001       97979-9901         ▲       1       87979       8200       8200       97979-9901         ▲       1       87979       8200       97979       97979         ▲       1       87979       97979       97979       97979       97979         ●       1       87979       8200       97979       97979       97979       97979       97979       97979       97979       97979       97979       97979       97979       97979       97979       97979       97979       97979       97979       97979       97979       97979       97979       97979       97979       97979       97979       97979       97979       97979       97979       97979       97979       97979       97979       97979       97979       97979       97979       97979       97979       97979       97979       97979       97979       97979       97979       97979       97979       97979       97979       97979       97979       97979       97979       97979       97979       97979       97979       97979       97979       97979       97979       97979       97979       97979       97979       97979                                                                                                    | Production     Product Notice     Image: Second Second Sec                                                                                                    |                                                                                                    |                                                                                                    |
| 2776001       5620       5700       5220       5700         ●       1       1790       5220       5200       5200         ●       1       1790       5200       5200       5200       5200         ●       1       1790       5200       5200       5200       5200       5200         ●       1       1790       5200       5200       5200       5200       5200       5200         ●       1       1790       5200       5200       5200       5200       5200       5200       5200       5200       5200       5200       5200       5200       5200       5200       5200       5200       5200       5200       5200       5200       5200       5200       5200       5200       5200       5200       5200       5200       5200       5200       5200       5200       5200       5200       5200       5200       5200       5200       5200       5200       5200       5200       5200       5200       5200       5200       5200       5200       5200       5200       5200       5200       5200       5200       5200       5200       5200       5200       5200       5200 </th <td>Production       ● 1000000000000000000000000000000000000</td> <td></td> <td></td>                                                                                                    | Production       ● 1000000000000000000000000000000000000                                                                                                    |                                                                                                    |                                                                                                    |
|                                                                                                    | Production       ● 1000000000000000000000000000000000000                                                                                                    |                                                                                                    |                                                                                                    |

教員のマナバの画面にある「カード一覧」 をクリックすると「受付中のカード」の 画面になります。

「LIVE 画面」をクリックすると、下図 のようにリアルタイムに提出状況を見 ることができます。

カード提出の受付を終わらせる(出欠確 認の終了)場合は「受付終了」をクリッ クします。

受付終了の確認画面になります。「OK」 をクリックします。 これ以降、学生のカード提出は出来なく なります。

| <ul> <li>         の意思大学 manaba - cours         </li> </ul>                                                                                                    | * . BIERREYER * :                                                                                                    | ■1日接触を二ットペーパー x +                                                                                                    |                                                                                   | 0.02                                                                                                    | 1.4                        |
|----------------------------------------------------------------------------------------------------|----------------------------------------------------------------------------------------------------|----------------------------------------------------------------------------------------------------|-----------------------------------------------------------------------------------|----------------------------------------------------------------------------------------------------|----------------------------|
| ana waki generatar (* 112                                                                                                    | TARGE IN ADDING_DIDNES                                                                                                    |                                                                                                    | - 10000                                                                           | n < 12776 <b>10</b> read                                                                                                    | い<br>ロナヤンイル                |
| カード一覧                                                                                                    |                                                                                                    |                                                                                                    | asho                                                                              |                                                                                                    |                            |
|                                                                                                    | 受付中 受付                                                                                                    | 对終了 (2)                                                                                                    |                                                                                   | (                                                                                                    | Click                      |
| ▌ 受付                                                                                                    | 1終了したカード                                                                                                    |                                                                                                    |                                                                                   | 土 総合出席表                                                                                                    |                            |
| ź.                                                                                                    | 386 991 832                                                                                                    |                                                                                                    | アンケート                                                                             | 出席表 編集                                                                                                    |                            |
|                                                                                                    | 提出者 1名                                                                                                    |                                                                                                    | <b>■</b> REPLAY画面                                                                 | 未織集                                                                                                    |                            |
|                                                                                                    | A thirty of Links                                                                                                    | The second second secon | ・フレイヤー公開                                                                          |                                                                                                    |                            |
|                                                                                                    | 受付開始:2017-09-29 13:0                                                                                                    | 2 受付終了: 2017-09-29 15:40                                                                                                    | 2月11月                                                                             | ▲ダウンロード                                                                                                    |                            |
|                                                                                                    |                                                                                                    |                                                                                                    |                                                                                   | 1<br>1<br>1                                                                                                    |                            |
| 1                                                                                                    | 752 002 867                                                                                                    |                                                                                                    | 88                                                                                | 出席表 編集                                                                                                    |                            |
|                                                                                                    | 提出者 1名                                                                                                    |                                                                                                    | ■REPLAY通道                                                                         | 未編集                                                                                                    |                            |
|                                                                                                    | ● [動作テスト]第1回授業                                                                                                    | 出欠管理[編集]                                                                                                    |                                                                                   |                                                                                                    |                            |
|                                                                                                    | 受付開始:2017-09-29 12:5                                                                                                    | 9 受付終了:2017-09-29 15:40                                                                                                    | 5                                                                                 |                                                                                                    |                            |
| vina-wat.jp/hcal/course_3128                                                                                                    | 95_attendadmira_78_editatt                                                                                                    |                                                                                                    |                                                                                   |                                                                                                    | \$                         |
| http://dimensione_312<br>出席表の編集                                                                                                    | 99_attendadmint_78_extlatt                                                                                                    |                                                                                                    | 📩 respo                                                                           | nマニュアル 🖸 resp                                                                                                    | ☆<br>onチャンネル               |
| NHR-sat.jp/httl/worke_31.2                                                                                                    | 752 002 867                                                                                                    |                                                                                                    | د respo                                                                           | nマニュアル 💽 resp<br>> カード一覧に戻る                                                                                                    | ☆<br>onチャンネル               |
| http://doi.org/102/100/me-312                                                                                                    | <sup>19</sup> , etendanisz, 71, editet<br>752 002 867<br>提出者 1名   出席(                                                                                                    | 0名                                                                                                    | د respo                                                                           | nマニュアル                                                                                                    | anチャンネル                    |
| NMF-435.jg/tics//roune_313                                                                                                    | P, ethenhabitit, Tk, educt<br>752 002 867<br>提出者 1名   出席(<br>2017-09-29 12:59:54~                                                                                                    | )名<br>2017-09-29 15:48:10                                                                                                    | د respo                                                                           | nマニュアル ■ resp<br>> カードー覧に戻る<br>↓ ダウンロード                                                                                                    | ☆<br>onチャンネル               |
| http://doi.org/1011001/001100110011001100110011001100                                                                                                    | p_growinkows_Totorr<br>752 002 867<br>提出者 1名   出席(<br>2017-09-29 12:59:54~<br>ダ 節作テスト第 1回提業                                                                                                    | 0名<br>2017-09-29 15-48-10<br>出父管理                                                                                                    | A respo                                                                           | nマニュアル ● resp<br>> カード一覧に戻る<br>▲ ダウンロード                                                                                                    | ☆<br>anチャンネル               |
| (出版表の)編集                                                                                                    | ■. genelabahat_R_extent       752 002 867       提出者 1名   出席 (       2017-09-29 12:59:54~       ● (動作ウスト)第1回提業       手動編集       単します、増わたス人とて <b>フード吸出機の一級判定</b> カードの提出機体の一級判定       カードの提出機体は、提出者の                                                                                                    | 0名<br>2017-00-29 15:48:10<br>出欠管理<br>総定の出欠消機を、ラジオボダンを昇<br>ください、<br>出欠席の利定を行います。<br>つち、これまで立の作業をしていない頃                                                                                                    | ▲ respo<br>画用<br>して細<br>単語の<br>単語の<br>単語の<br>単語の<br>単語の<br>単語の<br>単語の<br>単語の      | nマニコアル <b>2</b> resp<br>→ カードー転に戻る<br>▲ ダウンロード<br>い<br>超感<br>総規し                                                                                                    | onFr≻RU                    |
| HBRまのHS集<br>出席表のHS集<br>3<br>3<br>3<br>3<br>3<br>3<br>3<br>3<br>3<br>3<br>3<br>3<br>3<br>3<br>3<br>3<br>3<br>3<br>3                                                                                                  | ■. effentioned.cm.enter<br>752 002 867<br>提出者 1名   出席(<br>2017-09-29 12:59:54-<br>♂ (副中ラスト)第1回想業<br>上述示, 理由も記入して<br>カードの提出機能を包に、<br>カードの提出機能をという、<br>カードの提出機能を12人に<br>カードの提出機能を12人に<br>1)は最を更新<br>作業を終えたら、画面下の<br>(発行) せずに他の漫画面に行<br>(発行) せずに他の漫画面に行                                                                                                    | 0名<br>2017-06-29 15:46:10<br>出文管理<br>様をの出文情報を、ラジオボタンを昇<br>ください。<br>出文店の料定を行います。<br>うち、これまでむの作業をしていない場<br>料定<br>(条件) をクリックしてください。<br>ちくと、編集した内容は失われてしまい                                                                                                    | ▲ respo<br>画面<br>出版 出版版<br>厚盤 印刷や<br>類 出版版<br>線生 です、<br>ます。                       | nマニコアル <b>2</b> resp<br>> カード─戦に戻る<br>& ダウンロード<br>い<br>認知<br>構成し                                                                                                    | <b>☆</b>                   |
| HBRまのHS集<br>出席表のHS集<br>2<br>2<br>3<br>3<br>3<br>3<br>3<br>3<br>3<br>3<br>3<br>3<br>3<br>3<br>3<br>3<br>3<br>3<br>3                                                                                                  | ■. generabande, R., editer       752 002 867       提出者 1名   出席(       2017-09-29 12:99:54~       ♂ (助作テスト)第1回想業       手動編集       ▲します、雪曲も高えして       カードの資出時間をもたに、       カードの資出時間をもたに、       カードの資出時間をもたに、       2017-09-29 15:46:10       は爆奏を襲所       作業を終えたら、調面下の                                                                                                    | 2名<br>2017-09-29 15:48:10<br>出文管理<br>まださい、<br>出文版の料定を行います。<br>うち、これまで立の作業をしていない場<br>料定<br>「探引」をクリックしてください、<br>うくと、編集した内容は大力れてしまい                                                                                                    | ▲ respo<br>画用<br>して間<br>単出の<br>弾星 印道や<br>弾星 印道や<br>弾星 印道や<br>素 出血情<br>ポロ<br>素 ます。 | nマニコアル <b>2</b> resp<br>→ カード一種に戻る<br>▲ ダワンロード<br>い<br>遊感<br>離風し                                                                                                    | ¢                          |
| HIR ま () () () () () () () () () () () () ()                                                                                                    | ■. generabande, R., editer       752 002 867       提出者 1名   出席(       提出者 1名   出席(       2017-09-29 12:99:54~       ● (動作テスト)第1回想業       手動編集       ● (動作テスト)第1回想業       ● (動作ラスト)第1回想業       ● (助作ラスト)第1回想業       ● (助作ラスト)第1回想業       ● (助作ラスト)第1回想業       ● (助作ラスト)第1回想業       ● (助作ラスト)第1回転業       ● (助作ラスト)第1回転業       ● (助作ラスト)第1回転業       ● (助作ラスト)第1回転業       ● (助作ラスト)第1回転業       ● (助作ラスト)第1回転業       ● (助作)       ● (助作)                                                                                                    | 2名<br>20170年29 1548-10<br>出文管理<br>ま様生の出文情報を、ラジオボタンを昇<br>ください、<br>出文庫の明定を行います。<br>うち、これまで立の作業をしていない頃<br>利定<br>「何存」をクリックしてください、<br>うくと、編集した内容は失われてしまい                                                                                                    | (1) (1) (1) (1) (1) (1) (1) (1) (1) (1)                                           | <ul> <li>▲ アニュアル ● resp</li> <li>&gt; カードー種に戻る</li> <li>▲ アワンロード</li> <li>▲ アワンロード</li> <li>● 開始</li> <li>● 開始</li> <li>● 開始</li> <li>● 開始</li> <li>● 開始</li> <li>● 開始</li> </ul>                                                                                                    | <b>. . . . . . . . . .</b> |
| Mare 4 2 (photomore 312)<br>田原表の和集<br>3<br>2<br>2<br>9<br>2<br>9<br>2<br>9<br>2<br>9<br>2<br>9<br>2<br>9<br>2<br>9<br>2<br>9<br>2<br>9                                                                              | ア     ア     ア                                                                                                    | 2名<br>2017-06-29 15:46:10<br>出文管理<br>まだまの出文消費を、ラジオボタンを昇<br>ください、<br>出文法の可能を行います。<br>うち、これまできの作業をしていない頃<br>判定<br>[597] をクリックしてください、<br>与くと、編集した内容は失われてしまい                                                                                                    |                                                                                   | Aマニュアル 2 resp<br>> カード−和に戻る<br>▲ ダワンロード<br>い<br>総<br>総<br>総<br>総<br>二<br>二<br>二<br>二<br>二<br>二<br>二<br>二<br>二<br>二<br>二<br>二<br>二                                                                                                    | <b>♦</b>                   |
| HAR & AL () (14400000 312)<br>出席表の編集<br>(1<br>(1)<br>(1)<br>(1)<br>(2)<br>(2)<br>(2)<br>(2)<br>(2)<br>(2)<br>(2)<br>(2                                                                                              | ア・アロートの中の人で、「、 exter<br>ア     52 002 867<br>提出者 1名   出席(<br>2017-09-29 12:59:54~<br>③ 「御作マスト博 1回提業<br>手知編集<br>日本記名して<br>カードの型出時間をもとに、<br>カードの型出時間をもとに、<br>かードの型出時間をもとに、<br>100回出時間をもとに、<br>10回出時間をもとに、<br>10回出時間をもとして、<br>10回出時間をもとして、<br>10回出時間をもといまの。<br>10回出時間をもといまの。<br>10回出時間をもいまの。<br>10回出時間をもいまの。<br>10回出時間をもいまの。<br>10回出時間をもいまの。<br>10回出時間をもいまの。<br>10回出時間をもいまの。<br>10回出時間をもいまのの。<br>10回出時間をもいまのの。<br>10回出時間をもいまのの。<br>10回出時間をもいまのの。<br>10回出時間をもいまのの。<br>10回出時間をもいまのの。<br>10回出時間をもいまのの。<br>10回出時間をもいまのの。<br>10回出時間をもいまのの。<br>10回出時間をもいまのの。<br>10回出時間をはのののの。<br>10回出時間をはののののののの。<br>10回出時間をはののののの。<br>10回出時間をはのののののののののののののののののののののののののののののののののののの | 2名<br>2017-06-29 15:46:10<br>出文管理<br>単体生の出文作情報を、ラジオボタンを昇<br>ください、<br>出文席の所定を行います。<br>うち、これまできの作業をしていない頃<br>料定<br>「例存」をクリックしてください、<br>ちくと、編集した内容は失われてしまい                                                                                                    |                                                                                   | <ul> <li>Aマニュアル ■ resp</li> <li>&gt; カードー和に戻る</li> <li>▲ タワンロード</li> <li>3</li> <li>(A) 株式</li> <li>(A) 株式</li> <li>(A</li></ul> |                            |
| H版まの私生<br>出版まの和集<br>「<br>」<br>「<br>タッマーラン」の小しい<br>「<br>タッマーラン」の小しい<br>「<br>タッマーラン」の小しい<br>「<br>オ<br>マーター<br>ー<br>ン」の<br>ー<br>ン<br>ー<br>ン<br>ー<br>ン<br>ー<br>ン<br>ー<br>ン<br>ー<br>ン<br>ー<br>ン<br>ー<br>ン<br>ー<br>ン<br>ー | ア     ア                                                                                                    | 2名<br>2017-06-29 15:46:10<br>出文管理<br>数値生の出文情報を、ラジオボタンを昇<br>ください、<br>出文席の時度を行います。<br>うち、これまで3の作業をしていない頃<br>料定<br>「解存」をクリックしてください、<br>示くと、編集した内容は失われてしまい                                                                                                    |                                                                                   | <ul> <li>Aマニュアル ■ resp</li> <li>&gt; カードー和に戻る</li> <li>&gt; タワンロード</li> <li>3</li> <li>(A) 単一</li> <li>(A) 単一</li> <li>(A) 単</li> <li>(A) 単</li> <li>(A) 単</li> <li>(A) 単</li> <li>(A) 単</li> <li>(A) 単</li> <li>(A) ψ</li> <li>(A) ψ</li> <li>(A) ψ</li> <li>(A) ψ</li></ul>    |                            |
| HIR その (1) (1) (1) (1) (1) (1) (1) (1) (1) (1)                                                                                                    | p. glovabande, R., edite           752 002 867           提出者 1名   出席(           提出者 1名   出席(           2017-09-29 12:99:54~           ● 「動作ウスト博 1 回根葉           ●「中田島などで確認した」           ●「中田島などで確認した」           > 一下電出着の一括甲誌           カードの資出時間をもたに、           2017-09-29 15:46:10           >:は露来を駆動           (保存) せずに他の漫画面に           (保存) せずに他の漫画面に           >:の中の中国の時間、           (公グD)           医名                                                                                                    | 0名<br>20170年29 153610<br>出文管理<br>またない、<br>出文定の可定を行います。<br>うち、これまで3の作業をしていない頃<br>料定<br>[597] をクリックしてください、<br>ちくと、編集した内容は失われてしまい<br>これまで300件業をしていない頃                                                                                                    |                                                                                   | <ul> <li>Aマニュアル ■ resp</li> <li>&gt; カードー和に戻る</li> <li>&gt; タワンロード</li> <li></li> <li></li> <li></li> <li>第 第 9 (第 2015日) 第</li> <li></li> <li></li></ul> <li></li> <li></li> <li> <li></li> <li> <li></li> <li> <li></li> <li> <li></li> <li> <li></li> <li> <li></li> <li> <li></li> <li> <li></li> <li> <li></li> <li> <li></li> <li> <li></li> <li> <li></li> <li> <li></li> <li> <li></li> <li> <li></li> <li> <li></li> <li> <li></li> <li> <li> <li> <li> <li> <li> <li> <li> <li> <li> <li> <li> <li> <li> <li> <li> <li> <li> <li> <li> <li> <li> <li> <li> <li> <li> <ul> <li></li></ul> <li> <li></li></li></li></li></li></li></li></li></li></li></li></li></li></li></li></li></li></li></li></li></li></li></li></li></li></li></li></li></li></li></li></li></li></li></li></li></li></li></li></li></li></li></li></li></li>                                                                                                    |                            |
| HIR その後になっていました。<br>日本の本の日本の日本の日本の日本の日本の日本の日本の日本の日本の日本の日本の日本                                                                                                    | p. groundamine, □, colore                                                                                                    | 223<br>2017-06-29 15:46:10<br>出文管理<br>副標準の出次消費を、ラジオボタンを昇<br>ください、<br>出文庫の可定を行います。<br>うち、これまで③の作業をしていない頃<br>相互<br>「解育」をクリックしてください、<br>示くと、編集した内容は失われてしまい<br>■1回覧集エットル・パッ・+                                                                                                    |                                                                                   | <ul> <li>Aマニュアル ■ resp</li> <li>&gt; カードー和に戻る</li> <li>&gt; タワンロード</li> <li></li> <li></li> <li></li> <li>第 荷号地 段出日時期</li> <li></li> <li></li></ul> <li></li> <li> <li></li> <li> <li></li> <li> <li></li> <li> <li></li> <li> <li></li> <li> <li></li> <li> <li></li> <li> <li></li> <li> <li></li> <li> <li></li> <li> <li></li> <li> <li></li> <li> <li></li> <li> <li></li> <li> <li></li> <li> <li></li> <li> <li></li> <li> <li></li> <li> <li> <li> <li> <li> <li> <li> <li> <li> <li> <li> <li> <li> <li> <li> <li> <li> <li> <li> <li> <li> <li> <li> <li> <li></li></li></li></li></li></li></li></li></li></li></li></li></li></li></li></li></li></li></li></li></li></li></li></li></li></li></li></li></li></li></li></li></li></li></li></li></li></li></li></li></li></li></li>                                                                                                    |                            |
| HIR その (1) (1) (1) (1) (1) (1) (1) (1) (1) (1)                                                                                                    | p. groubabade, □, cotter                                                                                                    | 2217-06-29 15:46:10<br>出次管理<br>副標生の出次消費を、ラジオボタンを昇<br>ください、<br>出次席の判定を行います。<br>うち、これまで③の作業をしていない頃<br>料定<br>[1977] をクリックしてください、<br>示くと、編集した内容は失われてしまい<br>■1日間間エニットル・パ ★ ↓                                                                                                    |                                                                                   | <ul> <li>Aマニュアル ● resp</li> <li>&gt; カード-和に戻る</li> <li>&gt; タワンロード</li> <li>(A) (A) (A) (A) (A) (A) (A) (A) (A) (A)</li></ul>                                                                                                    |                            |
|                                                                                                    | p. groundamine, □, color<br>752 002 867<br>提出者 1名   出席(<br>2017-09-29 12:59:54~<br>④ (節作ウスト)第 1回提業<br>手結編盤<br>加守や甲島などで確認した乱<br>フードの登山時間をもとに、<br>フードの登山時間をもとに、<br>2017-09-29 15:46:10<br>U:編纂会変解所<br>「茎を終えたあ、順田下の<br>(保存) せずに他の漫画面に<br>(保存) せずに他の漫画面に<br>(保存) せずに他の漫画面に<br>(保存) エッマーの一日の一日の一日の一日の一日の一日の一日の一日の一日の一日の一日の一日の一日の                                                                                                    | 2217-06-29 15:46:10<br>出次管理<br>副標準の出次消費を、ラジオボタンを昇<br>ください、<br>出欠席の料定を行います。<br>うち、これまで③の作業をしていない頃<br>料定<br>「「「「」をクリックしてください、<br>ちくと、編集した内容は失われてしまい<br>「「」」<br>「「」」」<br>「「」」」<br>「」」<br>「」」<br>「」」<br>「」」<br>「」」<br>「                                                                                                    |                                                                                   | <ul> <li>Aマニュアル ● resp</li> <li>&gt; カードー和に戻る</li> <li>&gt; タワンロード</li> <li></li> <li></li> <li></li> <li></li> <li>第 第号画 設出に時期</li> <li></li> <li></li></ul>                                                                                                    | <b>☆</b>                   |
| HRF-4-35 (ghteditores 1/2)                                                                                                    | p. growbanket, □, cotter                                                                                                    | 2207-706-29 15:46:10<br>出父理理<br>副校生の出父坊陽老、ラジオボタンを昇<br>ください、<br>出父応の附定を行います。<br>うち、これまできの外達をしていない頃<br>料定<br>(例存) をクリックしてください、<br>示くと、編集した内容は失われてしまい<br>「11回第二ニッパーパ × ↓<br>11回第二 - パーパード ★                                                                                                    |                                                                                   | <ul> <li>Aマニュアル ■ resp</li> <li>&gt; カード-和に戻る</li> <li>&gt; タワンロード</li> <li>(2) (2) (2) (2) (2) (2) (2) (2) (2) (2)</li></ul>                                                                                                    | ¢                          |
|                                                                                                    | p. groundamine, □, colore                                                                                                    | 2201700-29 15:46:10<br>出父理理<br>副校生の出父坊情報を、ラジオボタンを昇<br>ください、<br>出父応の時度を行います。<br>うち、これまできの作業をしていない頃<br>料変<br>【<br>(分存) をクリックしてください、<br>下くと、編集した内容は失われてしまい<br>下くと、編集した内容は失われてしまい<br>「 11回第二=>メペッパ × ↓                                                                                                    |                                                                                   | <ul> <li>Aマニュアル ■ resp</li> <li>&gt; カード-和に戻る</li> <li>&gt; タワンロード</li> <li></li> <li></li>     &lt;</ul>                                                                                                    | <b>☆</b>                   |

カード情報が受付終了の画面に移行します。

「編集」をクリックすると左記の画面に なります。

出欠確認の手動編集が可能となります。 以下の場合での利用を想定しています。

- ・出席扱い
- ・早退・遅刻
- ・スマホ不携帯、電池切れの申告
- ・スマホの通信状態不良

・その他何らかの事情で、スマホからカ

ード提出ができなかった学生に対する 出欠管理の編集画面となります。

判定時間は通常は授業時間内での設定となります。

- 1限:8:50~10:20
- 2限:10:30~12:00
- 3限:12:50~14:20
- 4限:14:30~16:00
- 5限:16:10~17:40

出欠確認の手動編集が終わったら、②カ

ード提出の一括判定の「判定」をクリッ クして、出席者を確定させます。

カードの受付時間内にカード提出した学生に「出」のチェックを一括登録します。(一人一人チェックを入れる 必要はありません) 最後に画面下部の「保存」をクリックします。

0 0 \*

○ ○ ○ ● 出 出級 早遅 無

このページの編集作業は授業終了後でも行うことができます。

2

2

2

何らかの事情でカード提出できなかった学生がいた場合は、学生証で本人確認するなどしてメモを残してから、 後ほど手動編集してもかまいません。

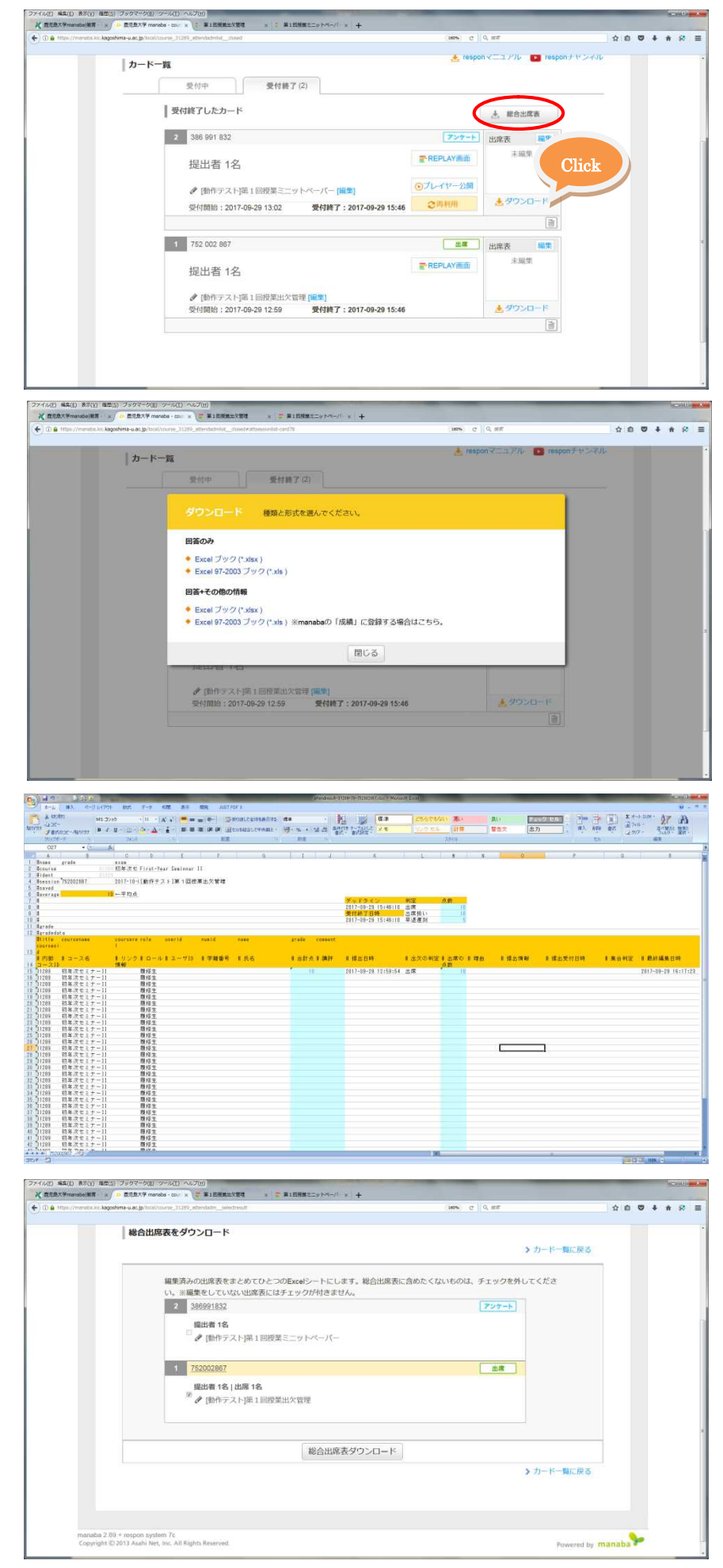

受付終了の画面にある「ダウンロード」 をクリックするとエクセルでのデータ出 力が可能です。

「総合出席表」は複数のカード情報をま とめて出力します。

必要に応じて使い分けて下さい。

 [1] マナバ上で出欠管理する方法の説 明を終わります。
 詳細な利用方法については、respon マニ ュアルもご一読ください。

[2] 専用スマホアプリのレスポン(respon)で出欠管理する方法

学生には manaba 学生用マニュアル(簡易版)を配布します。このマニュアルの末尾にレスポンのインストー ル方法が記載してありますので、次の授業までにインストールしておくようご指示下さい。

アプリがインストール済みだと、②学生側の操作が下記のとおりとなります。

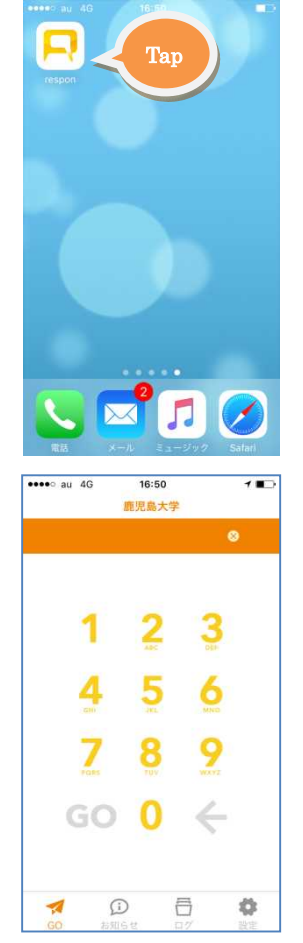

「respon」のアイコンをタップ

すぐにカード番号(9桁の番号)が入力でき、授業中スムースに出欠確認やアンケート、 クリッカーの利用ができます。

「お知らせ」では、学生が履修登録している授業のカード発行状況がわかります。 「ログ」では、過去のカード提出状況がわかります。また、カード提出時に通信状態が悪 く仮提出となった場合でも、通信状態が良い場所で「ログ」から本提出が可能となります。

respon アプリではスマホの位置情報を集合判定して、教室内からのカード提出であったか判定します。しかし、 教員は経緯・緯度の詳細情報は入手出来ない仕組みとなっています。また、スマホの機種によっては位置情報に ズレを生じるものもありますので、位置判定が F 判定となる学生には直接点呼をとるなど、適宜確認をお願い します。詳細は respon マニュアルも参照して下さい。